## Sprache der GridVis Desktop ändern

Die Spracheinstellung der GridVis bezieht sich auf die Systemsprache. Um die Sprache der GridVis zu ändern, muss man wie folgt vorgehen: (Hinweis: Wenn die GridVis auf englisch umgestellt ist, beginnt die Woche am Sonntag. Mit dem Zusatz "en:gb" beginnt die Woche am Montag.)

- Rechte Maustaste auf das Desktopsymbol der GridVis "Eigenschaften"
  Unter dem Reiter "Verknüpfung -> Ziel: "C:\GridVis\bin\gridvis.exe" --locale "de"
  de = deutsch; en = englisch; es = spanisch; tr = türkisch; ru = russisch

| Sicherheit                         | Details           | Vorgängerversionen                        |  |
|------------------------------------|-------------------|-------------------------------------------|--|
| Allgemein                          | Verknüpfung       | Kompatibilität                            |  |
| GridVi                             | is EN             |                                           |  |
| Zieltyp:                           | Anwendung         |                                           |  |
| Zielort:                           | bin               |                                           |  |
| Ziel:                              | es\GridVis\bin\gr | es\GridVis\bin\gridvis64.exe" -locale "er |  |
| Ausführen in:<br>Tastenkombination | "C:\Program Files | \GridVis\bin"                             |  |
| Ausführen:                         | Normales Fenster  | Normales Fenster                          |  |
| Kommentar:                         |                   |                                           |  |
| Dateipfad öffner                   | Anderes Symbol.   | Erweitert                                 |  |

Man muss als Administrator angemeldet sein, um die Sprache umzustellen. Falls sie nicht als Administrator angemeldet sind, können sie sich so helfen.

- Rechte Maustaste auf das Desktopsymbol der GridVis "Eigenschaften"
- Unter dem Reiter "Kompatibilität"
- Berechtigungsstufe •
- Programm als Administrator ausführen anwählen

| Sicherheit                                                                                                    | Details                                                                                                    | Vorgängerversionen                                                              |
|----------------------------------------------------------------------------------------------------|----------------------------------------------------------------------------------------------------|---------------------------------------------------------------------------------|
| Allgemein                                                                                                    | Verknüpfung                                                                                                    | Kompatibilität                                                                  |
| alls dieses Program<br>ompatibilitätsmodu<br>bereinstimmt, unte<br>lilf <u>e beim Auswa</u><br>Kompatibilitätsmo | nm Probleme verursac<br>us, der mit der früherer<br>r der das Programm ric<br><u>ihlen der Einstellun</u><br>dus | cht, wählen Sie den<br>n Windows- Version<br>chtig funktionierte.<br><u>gen</u> |
| Programm im                                                                                                    | Kompatibilitätsmodus                                                                                             | ausführen für:                                                                  |
| Windows Vista                                                                                                    |                                                                                                    | *                                                                               |
| <ul> <li>In Bildschim</li> <li>Visuelle Des</li> <li>Desktopgest</li> <li>Skalierung b</li> </ul>                | auflösung 640 x 480 a<br>igns deaktivieren<br>altung deaktivieren<br>ei hohem DPI-Wert de                        | ausführen<br>eaktivieren                                                        |
| Berechtigungsstu                                                                                                 | fe<br>s Administrator ausfüh<br>für alle Benutzer ände                                                           | m                                                                               |
| Cinocondingen                                                                                                    |                                                                                                    |                                                                                 |